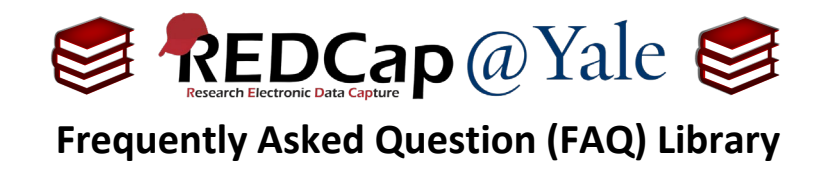

# How do I administer eConsent? I received IRB approval and am ready to use my eConsent.

These instructions will explain how to: (1.) administer the eConsent by setting up signature fields and using the eConsent with participants, (2.) set up automatic notifications when an eConsent form is submitted, (3.) access the signed eConsent forms, and (4.) share copies of the signed eConsent forms. Because the eConsent can be administered in-person or remotely, both scenarios will be addressed in this FAQ.

Please refer to *FAQ: How do I build an eConsent?* for instructions on creating and enabling the eConsent framework.

#### Administering eConsent In-Person

#### In-Person: Signature Setup

For an <u>in-person</u> consent process requiring a signature, the participant and the person obtaining consent are together and will sign the electronic consent form at the same time. In this case, both the signature of the participant and the signature of the person obtaining consent will be captured <u>on the same</u> <u>REDCap form</u> as shown below.

For example:

| Date Consent Form Signed * must provide value               | H<br>Today M-D-Y     |
|-------------------------------------------------------------|----------------------|
| Participant                                                 |                      |
| Participant First Name * must provide value                 | H                    |
| Participant Last Name * must provide value                  | B                    |
| Participant Signature * must provide value                  | B                    |
| Person Obtaining Consent                                    |                      |
| First Name of Person Obtaining Consent * must provide value | ₩                    |
| Last Name of Person Obtaining Consent * must provide value  |                      |
| Signature of Person Obtaining Consent * must provide value  | B<br>→ Add signature |

| FAQ: Administer eConsent (v2.0, 01/16/24) |              |                                     |
|-------------------------------------------|--------------|-------------------------------------|
|                                           | Page 1 of 10 | Tags: eConsent, Administer eConsent |

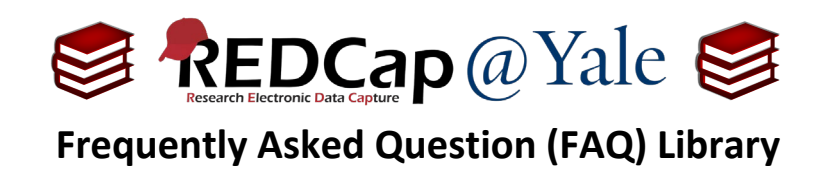

To administer eConsent in-person, you will add the fields for the participant and the person obtaining signature to <u>one</u> form and enable eConsent Framework on that form.

To enable the eConsent Framework, enable the form as survey and select eConsent Framework in the survey settings.

| Data Collection<br>Instruments | Survey options:         Image: Survey Queue         Image: Survey Login         Image: Survey Notifications         Image: Queue Queue         Image: Queue Queue Queue         Image: Survey Queue Queue         Image: Survey Queue Queue         Image: Survey Queue Queue         Image: Survey Queue         Image: Survey Queue |        | Add new instrument:<br>Create a new instrument from scrat<br>Import a new instrument from the a<br>Upload instrument ZIP file from and |                   | t:<br>trument from scrat<br>trument from the o<br>nt ZIP file from and | Signatures of participant<br>and person obtaining<br>consent are captured in |
|--------------------------------|----------------------------------------------------------------------------------------------------|--------|----------------------------------------------------------------------------------------------------|-------------------|------------------------------------------------------------------------|------------------------------------------------------------------------------|
| Instrument name                |                                                                                                    | Fields | View<br>PDF                                                                                                    | Enabled as survey | Instrument actior                                                      | Study ID as shown.                                                           |
| Participant Info               |                                                                                                    | 2      |                                                                                                    | Enable            | Choose action 🗢                                                        |                                                                              |
| Consent v2                     |                                                                                                    | 19     | ß                                                                                                    | ۷                 | Choose action $\bigtriangledown$                                       | Survey settings +Automated Invitations                                       |

#### In-Person: Consenting

**IMPORTANT**: To consent a participant, the eConsent form in REDCap <u>must</u> be administered as a survey.

The eConsent process will involve the use of an electronic device in lieu of paper, as outlined in your IRB protocol. Although the consent process will differ from study-to-study, a **typical** in-person eConsent involves some variation of the following: (1.) identifying an electronic device to access REDCap, (2.) opening the eConsent <u>as a survey</u>, (3.) reviewing the research study with the participant, (4.) providing the participant with time to review the content and explore hyperlinks, (5.) answering questions, (6.) obtaining participant signature, (7.) reviewing the eConsent form to confirm it is filled out correctly and (8.) signing the eConsent as the 'person obtaining consent'.

To sign the eConsent (#6-8 above), research staff will:

- a) Login to REDCap.
- b) Open the eConsent form.
- c) Use the 'Log out + Open Survey' survey option to open the form as survey.
- d) Give the device to the participant. Explain the details of the consent form while allowing the participant to review the consent form on screen.
- e) After participant signs the eConsent form, the participant will hand the device back to the research staff who can review, fill out and sign as 'the person obtaining consent.'
- f) Click submit after the consent form is signed by both the participant and study staff.

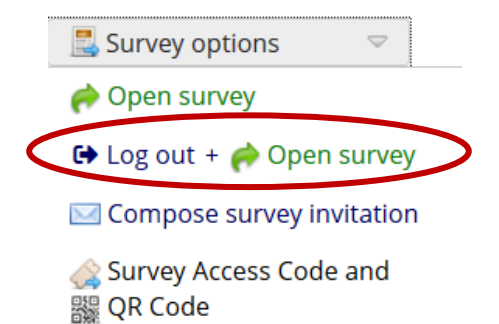

|              | FAQ: Administer eConsent (v2.0, 01/16/24) |
|--------------|-------------------------------------------|
| Page 2 of 10 | Tags: eConsent, Administer eConsent       |

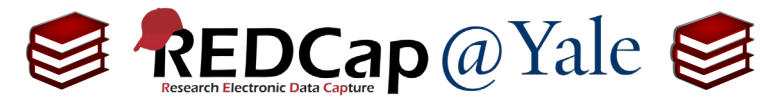

# **Frequently Asked Question (FAQ) Library**

| Add an instructio                                                                                                    | <b>Pro Tip</b> : Remind study staff to<br>on banner by inserting a descrip | open the form as su<br>ptive field on the top                         | rvey.<br>of the eConsent form.                 |
|----------------------------------------------------------------------------------------------------|----------------------------------------------------------------------------|-----------------------------------------------------------------------|------------------------------------------------|
| Example of instruction                                                                                                    | on banner:                                                                 |                                                                       |                                                |
| 🥒 🗈 🐨 😫 🗴 V                                                                                                    | ariable: banner                                                            |                                                                       |                                                |
| Click 'Log                                                                                                    | PLEASE OPEN THIS FOI<br>out + Open survey' under S                         | RM AS SURVEY<br>urvey Options nea                                     | ar top right                                   |
| Field Type: Descriptive Text                                                                                                    | t (with optional Image/Video// 🔽                                           |                                                                       |                                                |
| <pre></pre> <pre></pre> <pre>&lt;</pre> | align:center;">                                                            | Variable Name (utilized in lo                                         | gic, calcs, and exports)                       |
| <h4 style="text-align:center;&lt;/th&gt;&lt;td&gt;">PLEASE OPEN THIS FORM AS SURVEY<td>ONLY letters, numbers, and undersc</td><td>ores Field Label?</td></h4>                                                                                                    | ONLY letters, numbers, and undersc                                         | ores Field Label?                                                     |                                                |
| right                                                                                                    | right                                                                      |                                                                       | / Piping                                       |
|                                                                                                    |                                                                            | Optional file attachment, image, audio, or video:                     |                                                |
|                                                                                                    |                                                                            |                                                                       | 20 (provide video URL) ?                       |
| Action Tags / Field Annota<br>@HIDDEN-SURVEY                                                                                                    | tion (optional)                                                            | e.g. https://youtube.com/wat<br>https://vimeo.com/62730<br>/movie.mp4 | cch?v=E1cCuWMupz0,<br>0281, http://example.com |
|                                                                                                    |                                                                            | Display format of video:                                              | ○ Inline                                       |

#### Administering eConsent Remotely

#### Remote: Signature Setup

For remote eConsent, the participant and the person obtaining consent will sign the consent form in different locations. In this case, the signature of the person obtaining consent signature should be captured on a <u>separate REDCap form</u> as shown below.

#### For example:

| Data Collection<br>Instruments | Survey options:<br>i Survey Queue<br>Survey Notification<br>Upload or dow | Survey Login<br>titions  Inload Auto Invitations | •      | Add new<br>Creat<br>Impo<br>Uplo | w instrumen<br>te a new inst<br>ort a new ins<br>ad instrume | t:<br>trument from scratch<br>trument from the of<br>nt ZIP file from anot | Signatures of participant<br>and person obtaining<br>consent are captured as |
|--------------------------------|---------------------------------------------------------------------------|--------------------------------------------------|--------|----------------------------------|--------------------------------------------------------------|----------------------------------------------------------------------------|------------------------------------------------------------------------------|
| Instrument name                |                                                                           |                                                  | Fields | View<br>PDF                      | Enabled as survey                                            | Instrument actions                                                         | two separate forms under                                                     |
| Participant Info               |                                                                           |                                                  | 3      | 2                                | Enable                                                       | Choose action 🤝                                                            | one study ib as shown.                                                       |
| Participant Conse              | nt v2                                                                     |                                                  | 15     |                                  | ۷                                                            | Choose action 🗢                                                            | Survey settings                                                              |
| Person obtaining               | Consent                                                                   |                                                  | 6      | A                                | ۷                                                            | Choose action $\bigtriangledown$                                           | Survey settings + Automated Invitations                                      |

| FAQ: Administer eConsent (v2.0, 01/16/24) |                                     |  |
|-------------------------------------------|-------------------------------------|--|
| Page 3 of 10                              | Tags: eConsent, Administer eConsent |  |

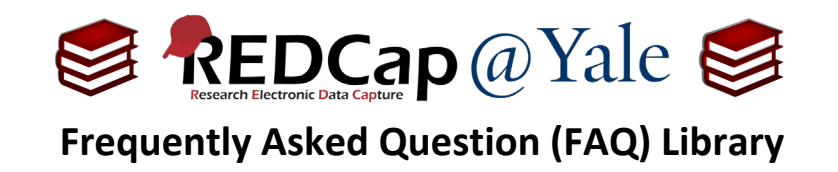

In signature setup example above:

The **Form** *"Participant Consent v2"* will contain the participant signature as shown below:

| 🧷 🛅 🐨 🚰 🗶 Variable: date_signed                  |                                |               |
|--------------------------------------------------|--------------------------------|---------------|
| Date Consent Form Signed<br>* must provide value | Today M-D-Y                    |               |
|                                                  | Add Field Add Matrix of Fields |               |
| 🥒 🛅 🐨 😤 🗙 Variable: fname                        |                                |               |
| Participant First Name<br>* must provide value   |                                |               |
|                                                  | Add Field Add Matrix of Fields |               |
| 🥒 🛅 🐨 🚰 💥 🛛 Variable: Iname                      |                                |               |
| Participant Last Name<br>* must provide value    |                                |               |
|                                                  | Add Field Add Matrix of Fields |               |
| 🥒 🛅 🐨 😤 🗙 Variable: participant_sign             |                                |               |
| Participant Signature<br>* must provide value    |                                | Add signature |
|                                                  | Add Field Add Matrix of Fields |               |

The **Form** "*Person obtaining Consent*" will contain the research staff signature as shown below:

| The second second       | Today M-D-Y                                                                                                    |
|----------------------------------------------------------------------------------------------------|----------------------------------------------------------------------------------------------------|
| Add Field Add Ma                                                                                                    | atrix of Fields                                                                                                    |
| Voriable: coordinator_statement     Statement by person obtaining consent     * must provide value                                                                                                    | On [date_signed], I explained this research study to [fname]<br>[lname], answered all his/her questions and obtained<br>his/her consent to voluntarily participate in this study.               |
| Add Field Add Ma  Add Field Add Ma  First Name of Person Obtaining Consent  must provide value  Add Field Add Ma  Add Field Add Ma  Add Fi | atrix of Fields<br>For the remote consent process, show<br>the participant name & consent date with<br>a field for the research staff to verify that<br>the consent requirements have been met. |
| Add Field Add Ma<br>Control Constant Add Field Add Ma<br>Signature of Person Obtaining Consent<br>* must provide value<br>Add Field Add Ma                                                                                                    | atrix of Fields                                                                                                    |

**Pro Tip**: To verify the identity of the participant and prevent errors, piping can be used to display the participant name and consent date on the form. To learn more, refer to *FAQ: Piping*.

| FAQ: Administer eConsent (v2.0, 01/16/24) |              |                                     |  |
|-------------------------------------------|--------------|-------------------------------------|--|
|                                           | Page 4 of 10 | Tags: eConsent, Administer eConsent |  |

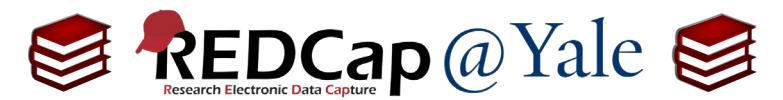

**Frequently Asked Question (FAQ) Library** 

<u>Reminder</u>: The eConsent Framework will be enabled for the "*Participant Consent*" form AND for the "*Person Obtaining Consent*" form in REDCap. To enable the eConsent Framework, enable the form as survey and select eConsent Framework in the survey settings.

| Data Collection     Image: Survey Queue     Survey Login       Instruments     Survey Notifications @ |                          |  | Add new instrument:  Create a new instrument from scratch  Import a new instrument from the official <u>REDCap Shared Library</u> Coupled instrument ZIP file from another project/user or <u>external libraries</u> |             |                      | cial <u>REDCap Shared Library</u> |                                         |
|----------------------------------------------------------------------------------------------------|--------------------------|--|----------------------------------------------------------------------------------------------------|-------------|----------------------|-----------------------------------|-----------------------------------------|
|                                                                                                    | Instrument name          |  | Fields                                                                                                    | View<br>PDF | Enabled as<br>survey | Instrument actions                | Survey-related options                  |
|                                                                                                    | Participant Info         |  | 3                                                                                                    | ß           | Enable               | Choose action 🗢                   |                                         |
|                                                                                                    | Participant Consent v2   |  | 15                                                                                                    | ß           | (*                   | Choose action 🗢                   | Survey settings Automated Invitations   |
|                                                                                                    | Person obtaining Consent |  | 6                                                                                                    | ß           | •                    | Choose action $\bigtriangledown$  | Survey settings + Automated Invitations |

**IMPORTANT**: When enabling the "*Person Obtaining Consent*", select the **participant name** for the First and Last name field, NOT the name of the person obtaining consent.

| <ul> <li>e-Consent Framework         <ul> <li>and -</li> </ul> </li> <li>PDF Auto-Archiver</li> <li>Upon survey completion, a compact PDF copy of the survey response will be automatically stored in the project's File Repository, from which the archived PDFs can be downloaded at any time.</li> </ul> | <ul> <li>Disabled</li> <li>Auto-Archiver enabled</li> <li>Auto-Archiver + e-Consent Framework What is the e-Consent Framework?<br/>(Includes end-of-survey certification &amp; archival of PDF consent form)</li> <li>Consent Framework Options:</li> <li>For e-Consent I is sometimes required to include the consenting participant's n<br/>(and date of birth in some cases) on the final consent form as extra documentat<br/>of their identity. Below you may select fields used to capture that info. You may<br/>enter the current e-Consent version and e-Consent type for this form. The value<br/>the fields below will be automatically inserted into the footer of the PDF consent<br/>form that the participant will review at the end the survey, after which that OF<br/>'hard-copy' will be archived in the File Repository. Read more</li> </ul> |
|----------------------------------------------------------------------------------------------------|----------------------------------------------------------------------------------------------------|
|                                                                                                    | Allow e-Consent responses to be edited by users?                                                                                                    |
| [                                                                                                    | e-Consent version: 2.0 e.g., 4<br>First name field: fname "Participant First Name'<br>Last name field: Iname "Participant Last Name"<br>first/last name above while leaving the other name field unselected.                                                                                                    |
| Remote: Consenting                                                                                                    |                                                                                                    |

**IMPORTANT**: To consent, the eConsent form in REDCap <u>must</u> be administered as a survey.

The eConsent process will involve the use of an electronic device in lieu of paper, as outlined in your IRB protocol. Although the consent process will differ from study-to-study, a **typical** remote eConsent includes some variation of the following: (1.) sending a link to the eConsent form via email or text, (2.) providing the participant with time to review the content and explore hyperlinks, (3.) contacting the participant to review the research study, eConsent form, and answer questions, (4.) receiving a notification when a participant has signed and submitted the eConsent form, (5.) reviewing the form to confirm it is filled out correctly, and (6.) opening the corresponding *'Person Obtaining Consent'* form <u>as a survey</u> and electronically signing.

To learn about REDCap's secure options for outgoing emails, refer to FAQ: Protected Email Mode.

| FAQ: Administer eConsent (v2.0, 01/16/24) |                                     |  |  |  |  |
|-------------------------------------------|-------------------------------------|--|--|--|--|
| Page 5 of 10                              | Tags: eConsent, Administer eConsent |  |  |  |  |

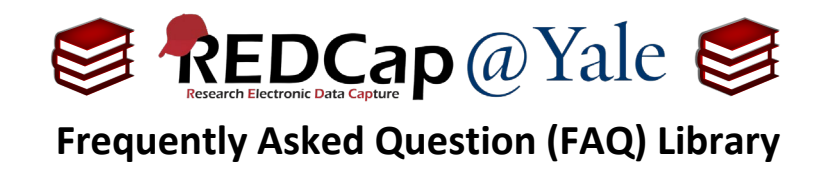

The REDCap features found in the survey setup will allow you to (1.) *send a link* and (4.) *receive a notification* as described below. The eConsent may be distributed as a public or private hyperlink. You must describe the plan in your study protocol.

#### Public Hyperlink

If you opt to use a public hyperlink, you will use one hyperlink for <u>all</u> study participants. A unique record will be created AFTER a participant submits a consent form. Public links are useful for contacting in mass (i.e. email distribution lists, public website, or other forums). Public links are more commonly used on studies classified as exempt. Because you are only notified of submitted consents, you will <u>not</u> have a record of non-respondents.

#### To use a public link:

a. The eConsent must be the first form in your project.

| Data Collection<br>Instruments | Survey options:         Image: Survey Queue          ¶ Survey Login          Image: Survey Notifications          ¶ Upload or download Auto Invitations | •      | Add ne<br>Crea<br>Crea<br>Impo<br>Dplc | w instrumen<br>te a new inst<br>ort a new inst<br>oad inst | t:<br>trument from scratch<br>trument from the offi<br>**1 <sup>st</sup> form | in project**              | aries ?        |
|--------------------------------|----------------------------------------------------------------------------------------------------|--------|----------------------------------------|------------------------------------------------------------|-------------------------------------------------------------------------------|---------------------------|----------------|
| Instrument name                |                                                                                                    | Fields | View<br>PDF                            | Enableo as<br>survey                                       | Instrument actions                                                            | Survey-related options    |                |
| Consent                        |                                                                                                    | 21     | ß                                      | ۷                                                          | Choose action $\bigtriangledown$                                              | Survey settings + Automat | ed Invitations |

b. You can obtain the public link from the Survey Distribution Tool -> Public Survey Link page.

#### Survey Distribution Tools

| 𝔗 Public Survey                                                                                                    | y Link                                                      | 😩 Participant List                                                                                            | 🔄 Survey Invitation Log                                                                                                    |                                                                                                    |
|----------------------------------------------------------------------------------------------------|-------------------------------------------------------------|----------------------------------------------------------------------------------------------------|----------------------------------------------------------------------------------------------------|----------------------------------------------------------------------------------------------------|
| Using a public surve<br>survey link below to<br>contains questions a<br>link for all participan<br>necessary in some c | y link is<br>email it<br>asking fo<br>its, it allo<br>ases. | the simplest and fastest<br>to your participants. Re<br>r identifying data from<br>ows for the possibility of | t way to collect responses for<br>esponses will be collected ano<br>the participant). <b>NOTE:</b> Since<br>f participants taking the surve | your survey. You may obtain the<br>nymously (unless the survey<br>this method uses a single survey<br>y multiple times, which may be |
| To obtain the survey<br>client. Your email red                                                                         | link, co<br>cipient(s                                       | by the URL below and p<br>) can then click the link                                                           | aste it into the body of an em<br>to begin taking your survey.                                                                              | ail message in your own email                                                                                                    |
| Public Survey URL:                                                                                                    | https://                                                    | poa-redcap.med.yale.ec                                                                                        | du/surveys/?s=H4DYA7NPLP                                                                                                    | fii fii                                                                                                    |

c. The public link can be copied and pasted into communications.

**<u>Pro Tip</u>**: If you plan to contact the participant via email <u>after</u> enrollment, you will need to include an email field on your eConsent form or accompanying survey.

| FAQ: Administer eCon | nsent (v2.0, 01/16/24)              |
|----------------------|-------------------------------------|
| Page 6 of 10 To      | Tags: eConsent, Administer eConsent |

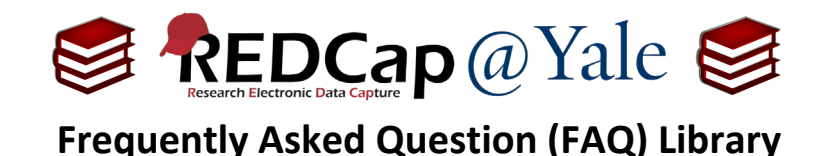

#### Private Hyperlink

If you opt to use a private hyperlink, each study participant will have a unique hyperlink. Generally, private links are used for targeted recruitment efforts. To send a private link, you will need to collect emails from your target population. Because each email will have a unique link, you will have a record of respondents and non-respondents.

#### To use private links:

- 1. Designate an email field for sending survey invitations:
  - a. This method allows for tracking of respondents and non-respondents. The eConsent link can also be configured to be sent automatically after a condition is met (e.g. the Participant Info form is saved).
  - b. To use, create a form that <u>precedes</u> the eConsent form and add an email field to this form as shown below.

|                  | Survey options:                                                                                                    |           | Add ne                    | w instrumen                     | t:                               |                              |                         |
|------------------|----------------------------------------------------------------------------------------------------|-----------|---------------------------|---------------------------------|----------------------------------|------------------------------|-------------------------|
| Data Collection  | I≡ Survey Queue P Survey Login                                                                                                    |           | Crea                      | te a new inst                   | trument from scratch             |                              |                         |
| Instruments      | Survey Notifications 🔍                                                                                                    |           | 🗣 Impo                    | ort a new ins                   | trument from the off             | icial <u>REDCap Shared</u>   | Library ?               |
|                  | Upload or download Auto Invitations                                                                                                    | •         | Uplo                      | ad instrume                     | nt ZIP file from anoth           | er project/user or <u>ex</u> | ternal libraries        |
| Instrument nam   | e                                                                                                    | Fields    | View<br>PDF               | Enabled as survey               | Instrument actions               | Survey-related opti          | ons                     |
| Participant Info |                                                                                                    | 3         | Ø                         | Enable                          | Choose action $\bigtriangledown$ |                              |                         |
| Participant Cons | sent v2                                                                                                    | 15        | Ø                         | ۷                               | Choose action $\bigtriangledown$ | Survey settings              | Automated Invitations   |
| Person obtainin  | g Consent                                                                                                    | 6         |                           | 1                               | Choose action $\bigtriangledown$ | Survey settings              | + Automated Invitations |
|                  | Variable: subjectid<br>bject ID<br>TE: The field above is the record ID field and thus car<br>Ado                                                                                                    | not be de | eleted or r<br>Add Matrix | noved. It can only<br>of Fields | y be edited.                     |                              |                         |
| Stu              | In In International International Internatio |           |                           |                                 |                                  |                              |                         |
|                  | Add                                                                                                    | Field     | Add Matrix                | of Fields                       |                                  |                              |                         |
| Pa               | ricipant Email                                                                                                    |           |                           |                                 |                                  |                              |                         |
|                  | Add                                                                                                    | Field     | Add Matrix                | of Fields                       |                                  |                              |                         |

c. Once the Participant Info form is created with the participant email field, you can designate this email for sending survey invitations. To do that, go to the Project Setup -> Enable optional modules and customizations -> Designate the email field for sending survey invitation.

| FAQ: Administer eConsent (v2.0, 01/16/24) |   |                                     |  |  |  |  |
|-------------------------------------------|---|-------------------------------------|--|--|--|--|
| Page 7 of 10                              | 7 | Tags: eConsent, Administer eConsent |  |  |  |  |

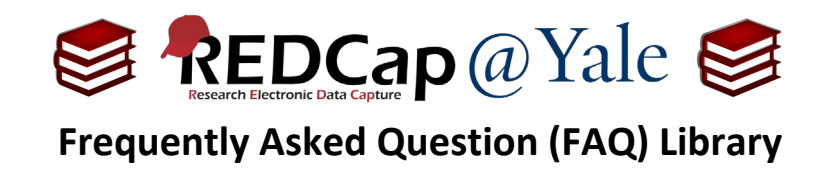

- d. Once completed, you can set up an **automatic survey invitation** so the eConsent is sent to the participant when their email is entered, and the Participant Info form is saved with a 'Complete' status.
  - i. Refer to *FAQ: Automatic Survey Invitation* to learn more about sending automatic survey invitations.

| Define Conditions for Automated Survey Invitations (ASI)                                                                                                    | ×                                                                                                    |
|----------------------------------------------------------------------------------------------------|----------------------------------------------------------------------------------------------------|
| Instructions: In this pop-up you may define your conditions for automated survey invitations that<br>longitudinal project) listed in the Info box below. <u>Tell me more</u>                                                                                                    | t will be sent out for the survey (and event, if a                                                                                                    |
| Info     Survey title: Demo eConsent (Scanned Image)     Specify conditions for s                                                                                                    | ending invitations:                                                                                                    |
| STEP 1: Compose message                                                                                                    | Irvey is completed:                                                                                                    |
| From: redcap@yale.edu  AND                                                                                                    |                                                                                                    |
| To:     [All participants who meet the conditions defined]       Subject:     Demo eConsent Invitation (Scanned Image V)       Compose     Preview       Send test email       Please open the link below to sign the eConsent.                                                                                                    | get becomes true:          =="1" <u>Flow our use special functions:</u> rord:select record ✓          I true before sending invitation? ? <u>Mow to use 'stop logic' to disable an automated invite</u> |
| You may open the survey in your web browser by clicking<br>the link below:<br>[survey-link]                                                                                                    | d invitations AFTER conditions are met                                                                                                    |
| If the link above does not work, try copying the link below<br>into your web browser:                                                                                                    | : day V at time 2 H:M<br>ne: days hours minutes                                                                                                    |
| Note: You may modify or remove any text you wish in the Compose<br>Message text box above. Make sure you include either [survey-link] or<br>[survey-ur] in the text or else the participant will not have a way to take the<br>survey.<br>You may use HTML formatting in the email message: <b> bold, <u><br/>underline, &lt;&gt; italics, <a """="" href="">a href=""""""""""""""""""""""""""""""""""""</a></u></b> | arminders                                                                                                    |
| STEP 4: Activated?                                                                                                    | v                                                                                                    |

#### **Automatic Notifications**

With REDCap, your study team can receive a notification when an eConsent is submitted.

To setup automatic notifications:

| 1. | Click 'Survey<br>Notifications' in the<br>online designer. | Data Collection<br>Instruments | Survey options:<br>IEction III Survey Queue Survey Login<br>ents III Survey Notifications IIII<br>Upload or download Auto Invitations |        |             | w instrument<br>te a new inst<br>ort a new inst<br>ad instrume | t:<br>rument from scratch<br>trument from the offi<br>nt ZIP file from anoth | cial <u>REDCap Shared Library</u>       |
|----|------------------------------------------------------------|--------------------------------|----------------------------------------------------------------------------------------------------|--------|-------------|----------------------------------------------------------------|------------------------------------------------------------------------------|-----------------------------------------|
|    |                                                            | Instrument name                |                                                                                                    | Fields | View<br>PDF | Enabled as<br>survey                                           | Instrument actions                                                           | Survey-related options                  |
|    |                                                            | Participant Info               |                                                                                                    | 3      |             | Enable                                                         | Choose action 🗢                                                              |                                         |
|    |                                                            | Participant Consent v2         |                                                                                                    |        | ß           | ۷                                                              | Choose action 🗢                                                              | Survey settings Automated Invitations   |
|    |                                                            | Person obtaining               | Consent                                                                                                    | 6      |             | ۷                                                              | Choose action $\bigtriangledown$                                             | Survey settings + Automated Invitations |

#### 2. Under the eConsent form, select the person(s) who will receive the notification.

| Demo eConsent (Scanned Image) | Recipient email address    | Notifications<br>Enabled |   |
|-------------------------------|----------------------------|--------------------------|---|
| (Janet Miceli)                | not selected               | ~                        | ۲ |
| (Mary Geda)                   | not selected               | ~                        | ۲ |
| (Sui Tsang)                   | REDCap@yale.edu (Tertiary) | ~                        | 0 |

|              | FAQ: Administer eC | onsent (v2.0, 01/16/24)             |
|--------------|--------------------|-------------------------------------|
| Page 8 of 10 |                    | Tags: eConsent, Administer eConsent |

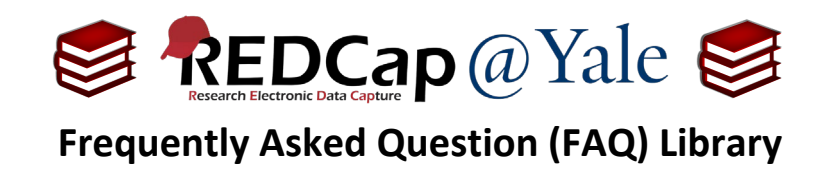

- 3. Click 'Close'.
- 4. The selected person(s) will receive an email notification each time an eConsent is submitted.

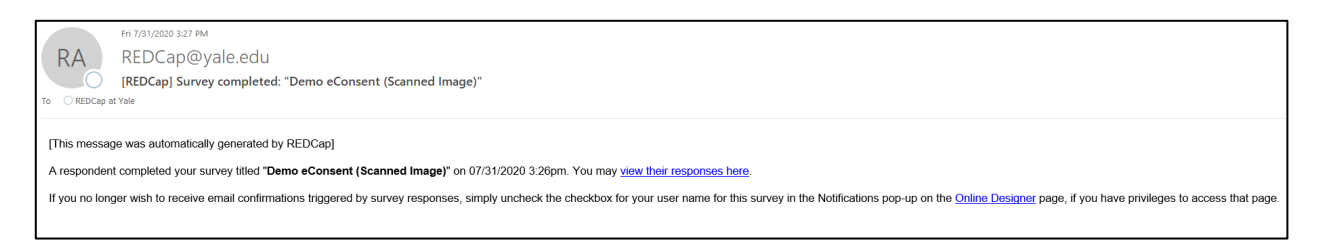

#### **Accessing eConsents: The PDF Archive**

With the eConsent Framework enabled, a compact PDF copy of the signed eConsent will be automatically stored in your project's File Repository. The archived PDFs can be viewed and downloaded by the study team. Downloaded files should be stored to a secure, protected location in compliance with your IRB protocol.

You can access the archive in **File Repository -> PDF Survey Archive** as shown below.

| 📽 User Files                                                                                                    | 🕝 Data                | a Export Files                   | 片 PC | OF Survey Archive     | 🖉 Upload N | ew Fil | e       |      |          |
|----------------------------------------------------------------------------------------------------|-----------------------|----------------------------------|------|-----------------------|------------|--------|---------|------|----------|
| Displayed below are PDF files that have been automatically captured and stored by the PDF Auto-Archiver setting, which has been<br>enabled by one or more surveys on their Survey Settings page. Only users with 'Full data set' data export privileges will be able to<br>download the archived files. Note: The PDFs below are archived when a participant completes a survey, which means they might be<br>different from other downloadable PDFs in the project that are generated on demand using the current data. |                       |                                  |      |                       |            |        |         |      |          |
| Show 10 $$                                                                                                    | S                     |                                  |      |                       |            |        | Searc   | :h   |          |
| Survey<br>Completion Time                                                                                                    | Record                | Survey                           | \$   | Identifier (Name, DOB | IP Address | \$     | Version | Туре | Download |
| 07/27/2020<br>12:33pm                                                                                                    | <u>10</u><br>ccc, aaa | Person obtaining<br>Consent      | I    | aaa ccc, 1952-07-01   | 184.54.162 | 2.111  | 2.0     |      | PDF      |
| 07/27/2020<br>12:31pm                                                                                                    | <u>10</u>             | Demo eConsent<br>(Scanned Image) |      | aaa ccc, 1952-07-01   | 184.54.162 | 2.111  | 2.0     |      | PDF      |

#### Sharing the Signed eConsent

You can provide a copy of the signed eConsent to the participant as a paper or electronic document. Regardless, you will need to describe the plan in your protocol and follow data protection and security measures. This includes downloading the eConsent form to a secure location when sharing.

#### To Share a Paper Copy

- 1. **In-Person**: If a printer is available, print a copy of the signed eConsent form on the signature **certification page** and provide it to the participant at the time of consent.
- 2. **Remote**: If a printer is not available, download the PDF files from the **PDF Survey Archive** when a printer is available, print the signed eConsent form, and mail it to the participant.

| FAQ: Administer eConsent (v2.0, 01/16/24) |                                     |  |  |  |  |
|-------------------------------------------|-------------------------------------|--|--|--|--|
| Page 9 of 10                              | Tags: eConsent, Administer eConsent |  |  |  |  |

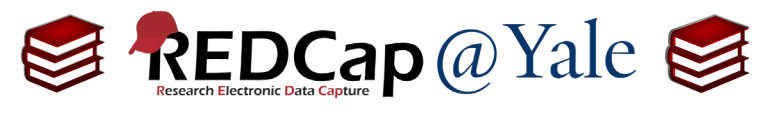

### **Frequently Asked Question (FAQ) Library**

#### To Share an Electronic Copy

- 1. **In-Person**: If the participant signs the eConsent form on their personal device, they can download it from the signature **certification page** and save it to their device.
- 2. **Remote**: To email the signed eConsent, download the PDF files from the **PDF Survey Archive** and send it as attachment to your email.
  - a. **IMPORTANT**: Because signed consent documents can contain Protected Health Information (PHI) or Private Identifiable Information (PII), the email must be encrypted.

# Refer to ITS's website for instructions on encrypted email:

#### https://cybersecurity.yale.edu/emailencryption

| □                                                                                          | + Automatic Zoom ÷                                                                                    | 🔒 🗈 🖪 🚿              |
|--------------------------------------------------------------------------------------------|----------------------------------------------------------------------------------------------------|----------------------|
| YALE UN<br>YALE UNIVERSITY S<br>YALE-NEW HA<br>Study Title: Novel physiologic predictors o | From the Certification Page:<br>Print a paper copy or download<br>a PDF copy of the eConsent<br>form. | cking 'Submit' will  |
| electronically sign the form and that signing this f<br>document.                          | orm electronically is the equivalent o                                                                | f signing a physical |

😩 User Files 🛛 🖻 Data Export Files 🔹 PDF Survey Archive 🖉 Upload New File

Displayed below are PDF files that have been automatically captured and stored by the PDF Auto-Archiver setting, which has been enabled by one or more surveys on their Survey Settings page. Only users with 'Full data set' data export privileges will be able to download the archived files. Note: The PDFs below are archived when a participant completes a survey, which means they might be different from other downloadable PDFs in the project that are generated on demand using the current data.

| Show 10 ~ entries Search  |                       |                             |                        |                |         |      |          |  |
|---------------------------|-----------------------|-----------------------------|------------------------|----------------|---------|------|----------|--|
| Survey<br>Completion Time | Record                | Şurvey                      | Identifier (Name, DOB) | IP Address     | Version | Туре | Download |  |
| 07/27/2020<br>12:33pm     | <u>10</u><br>ccc, aaa | Person obtaining<br>Consent | aaa ccc, 1952-07-01    | 184.54.162.111 | 2.0     |      | PDF      |  |

From the PDF Survey Archive: Download the eConsent form to securely email or print & mail to the participant.

| FAQ: Administer eConsent (v2.0, 01/16/24) |  |                                     |  |  |
|-------------------------------------------|--|-------------------------------------|--|--|
| Page 10 of 10                             |  | Tags: eConsent, Administer eConsent |  |  |